## ACTIVATE AND EDIT YOUR GROUP

https://www.youtube.com/watch?v=AcEjGVIST48

1. If logged in, your name will be in the right hand corner (if not, log in first). Click on your name, then click "My Account."

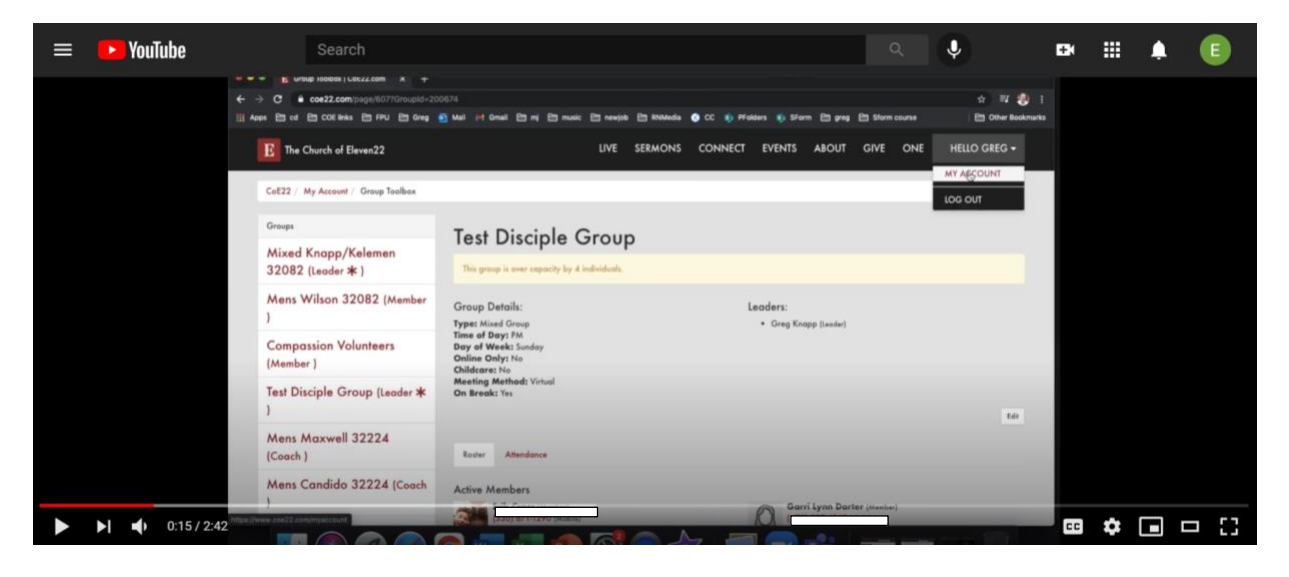

2. Click on the name of your group on the left-hand side.

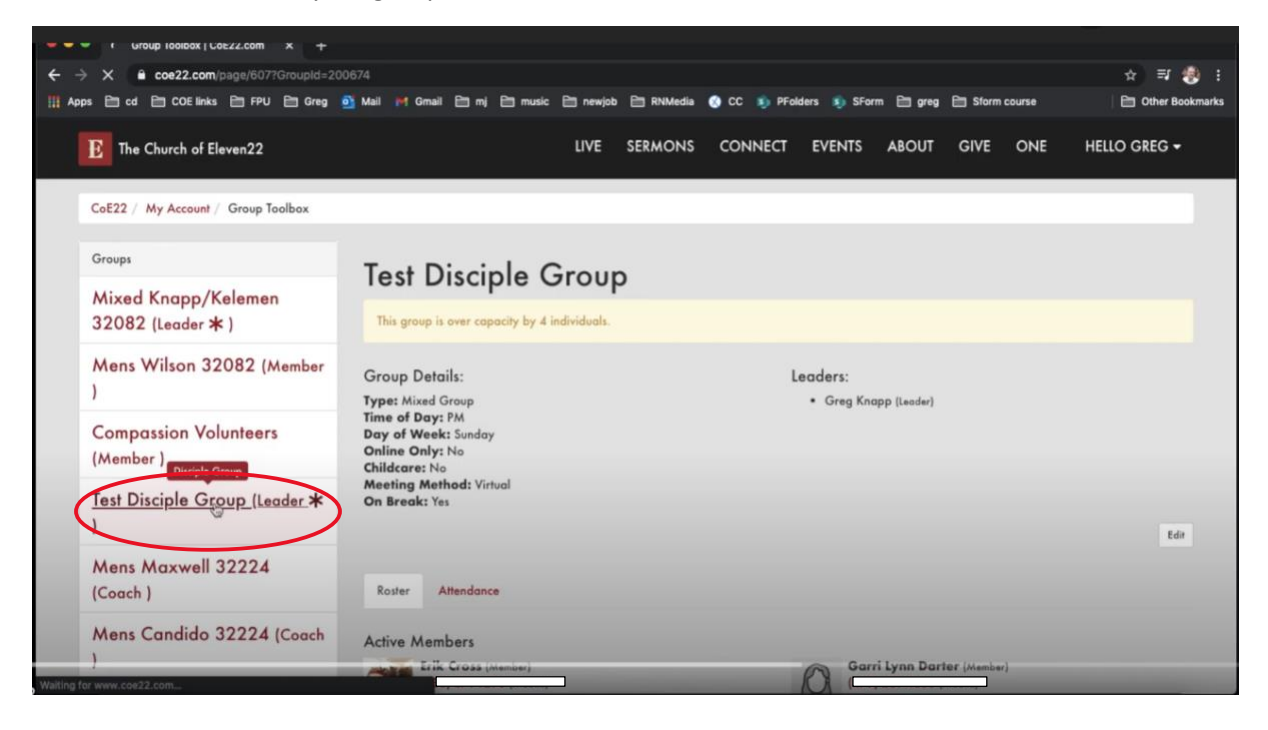

3. Make sure the box next to "PUBLIC" is checked, so that your group is listed on the church website when people are searching for groups.

4. Make any other changes to the group information.

|                                          |                             |            |         |            |              |           |         |        | U.              |
|------------------------------------------|-----------------------------|------------|---------|------------|--------------|-----------|---------|--------|-----------------|
|                                          |                             |            |         |            |              |           |         |        |                 |
| ← → C ≜ coe22.com/page/607?GroupId=200   | 674#&&Action=EditGroup      |            |         |            |              |           |         |        | 🕁 🗊 🤔 :         |
| 🔢 Apps 🗁 cd 🗁 COE links 🗁 FPU 🗁 Greg 🧧   | Mail 🎮 Gmail 🛅 mj 🛅 music   | 🗎 newjob ( | RNMedia | 🕐 CC 🤹 PFe | Iders 🔋 SFor | rm 🗎 greg | E Sform | course | Cther Bookmarks |
| The Church of Eleven22                   |                             | LIVE S     | ERMONS  | CONNECT    | EVENTS       | ABOUT     | GIVE    | ONE    | HELLO GREG -    |
| CoE22 / My Account / Group Toolbox       |                             |            |         |            |              |           |         |        |                 |
| Groups                                   | Name *                      |            |         |            |              |           |         |        |                 |
| Mixed Knapp/Kelemen<br>32082 (Leader 🛧 ) | Description                 |            |         |            | _            |           |         |        |                 |
| Mens Wilson 32082 (Member<br>)           |                             |            |         |            |              |           |         |        |                 |
| Compassion Volunteers                    | Day of the Week             |            |         | 1          | lime of Day  |           |         |        |                 |
| (Member )                                | Senday 👻                    |            |         |            | 5:00 PM      | 0         |         |        |                 |
| Test Dissiple Group llander M            | Туре 🕘 '                    |            |         |            |              |           |         |        |                 |
| )                                        | Mixed Group                 |            |         |            | ~            |           |         |        |                 |
| Mens Maxwell 32224                       | Time of Day ()*             |            |         |            |              |           |         |        |                 |
| (couch )                                 | Day of Week O               |            |         |            |              |           |         |        |                 |
| Mens Candido 32224 (Coach                | Sunday                      |            |         |            | ~            |           |         |        |                 |
| 2                                        | Online Only C -<br>O YES NO |            |         |            |              |           |         |        |                 |

5. After you have made all the necessary changes, click "Save."

| K Group Ioolbox   Coezz.com x +        |                           |          |           |             |             |          |         |        |                         |
|----------------------------------------|---------------------------|----------|-----------|-------------|-------------|----------|---------|--------|-------------------------|
| ← → C ≜ coe22.com/page/607?GroupId=200 | 674#&&Action=EditGroup    |          |           |             |             |          |         |        | ☆ 🗊 🌏 :                 |
| 🔢 Apps 🛅 cd 🗎 COE links 🗎 FPU 🛅 Greg 🧕 | Mail M Gmail 🛅 mj 🛅 music | 🗎 newjob | 🗎 RNMedia | 📀 CC 🏮 PFok | ders 🕠 SFor | m 🗎 greg | 🗎 Sform | course | 🗎 Other Bookmarks       |
| E The Church of Eleven22               |                           | LIVE     | SERMONS   | CONNECT     | EVENTS      | ABOUT    | GIVE    | ONE    | HELLO GREG <del>-</del> |
| (******)                               | Day of Week 0 *           |          |           |             |             |          |         |        |                         |
| Mens Candido 32224 (Coach              | Sunday                    |          |           |             | ~           |          |         |        |                         |
| )                                      | Online Only () *          |          |           |             |             |          |         |        |                         |
| Mens Phillips 32266 (Coach)            | O YES 💿 NO                |          |           |             |             |          |         |        |                         |
|                                        | Childcare () *            |          |           |             |             |          |         |        |                         |
| Mens Greenlaw 32250<br>(Coach )        | No                        |          |           |             | ~           |          |         |        |                         |
|                                        | Meeting Method () *       |          |           |             |             |          |         |        |                         |
| Mens Wilson 32082 (Coach )             | IN PERSON Z VIRTUAL       | HYBRID   |           |             |             |          |         |        |                         |
| Closed Mixed Wilson                    | On Break ()               |          |           |             |             |          |         |        |                         |
| Nehemiah (Coach )                      |                           |          |           |             |             |          |         |        |                         |
|                                        | Save Cancel               |          |           |             |             |          |         |        |                         |
| Mens Coker 32250 (Coach)               |                           |          |           |             |             |          |         |        |                         |
| Mens Trice 32224 (Coach )              |                           |          |           |             |             |          |         |        |                         |
| Mens Phipps 32224 (Coach )             |                           |          |           |             |             |          |         |        | _                       |
| Mens Jester 32250 (Coach )             |                           |          |           |             |             |          |         |        |                         |
| Mens Duran 32082 (Coach )              |                           |          |           |             |             |          |         |        |                         |

6. To edit a member's status, hover over the member's name and click the pencil icon that appears to the right.

| os 🛅 cd 🛅 COE links 🛅 FPU 🛅 Greg                | Mail 🎮 Gmail 🛅 mj 🛅 music 🗎 newjob 🗎 RNI                                   | Aedia 👩 CC 🤹 PFolders 🤹 SForm | 🗎 greg 🗎 Sform course | 🛅 Other Bookmarl        |
|-------------------------------------------------|----------------------------------------------------------------------------|-------------------------------|-----------------------|-------------------------|
| E The Church of Eleven22                        | LIVE SERMO                                                                 | ONS CONNECT EVENTS A          | BOUT GIVE ONE         | HELLO GREG <del>-</del> |
| Groups                                          | Test Disciple Group                                                        |                               |                       |                         |
| Mixed Knapp/Kelemen<br>32082 (Leader <b>米</b> ) | This group is over capacity by 4 individuals.                              |                               |                       |                         |
| Mens Wilson 32082 (Member<br>)                  | Group Details:<br><b>Type:</b> Mixed Group                                 | Leaders:<br>• Greg Knapp      | (Leader)              |                         |
| Compassion Volunteers<br>(Member )              | Time of Day: PM<br>Day of Week: Sunday<br>Online Only: No<br>Childcare: No |                               |                       |                         |
| Test Disciple Group (Leader <b>*</b><br>)       | Meeting Method: Hybrid<br>On Break: No                                     |                               |                       | Edir                    |
| Mens Maxwell 32224<br>(Coach )                  | Roster Attendance                                                          |                               |                       |                         |
| Mens Candido 32224 (Coach<br>)                  | Active Members                                                             | Garri L                       | ynn Darter (Member)   | (× ,g                   |
| Mens Phillips 32266 (Coach )                    |                                                                            | A                             |                       |                         |

- 7. If the member is a pending member who is ready to be added, click on the box next to "ACTIVE."
- 8. If the member will no longer be in your group, click on the box next to "INACTIVE."
- 9. After you have selected the correct status for the member, click "Save."

| = 🕨 YouTube       | Search                                                                                                    |                                                            | ۹ 🍦     | •             | III 🌲 | E |
|-------------------|----------------------------------------------------------------------------------------------------|------------------------------------------------------------|---------|---------------|-------|---|
|                   | C = coe22.com x + C = coe22.com Sage/80770/cu_ptd=200674#8.8.4/ction=EditMember Apps Im of Im COE links Im FPU Im Greg → Mail Im Greg Im (Im my | aic 🛅 newijab 🛅 MAAledia 🜒 CC 🚯 Pfiaklers 🐞 Sfarm 🛅 grag ( | 순 태 🛔   | D I<br>kmarks |       |   |
|                   | E The Church of Eleven22                                                                                                    | LIVE SERMONS CONNECT EVENTS ABOUT                          |         |               |       |   |
|                   | CoE22 / My Account / Group Toolbox                                                                                                    |                                                            |         |               |       |   |
|                   | Groups Person *                                                                                                    | Member Status                                              | PENDING |               |       |   |
|                   | 32082 (Leader * )                                                                                                    | EMAIL O SMS                                                |         |               |       |   |
|                   | ) Cincel                                                                                                    |                                                            |         |               |       |   |
|                   | Compassion Volunteers<br>(Member )                                                                                                    |                                                            |         |               |       |   |
|                   | Test Disciple Group (Leader 苯<br>)                                                                                                    |                                                            |         |               |       |   |
|                   | Mens Maxwell 32224<br>(Coach )                                                                                                    |                                                            |         |               |       |   |
|                   | Mens Candido 32224 (Coach                                                                                                    |                                                            |         |               |       |   |
| ► ► ► 2:22 / 2:42 |                                                                                                    |                                                            |         | CC            | •     |   |